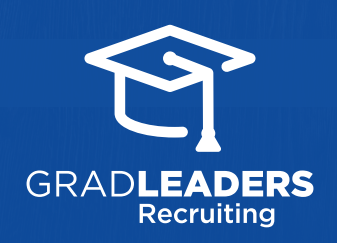

## QuickStart Guide for Employers Submit a Room Reservation & Pay via Credit Card

| 1 | From your<br>Dashboard, select | Dashboard<br>Com My Account ~ | Choose Room Reservation                                                                     |
|---|--------------------------------|-------------------------------|---------------------------------------------------------------------------------------------|
|   | On-Campus<br>Requests then     | Job Postings                  | Add Request ×                                                                               |
|   | select Add                     | Room Reservations             | Please make a selection from the list below:<br>OCR EVENT TYPE *<br>Select one              |
|   | Request                        | Interviews                    | Interviews - Full-Time Positions<br>Interviews - Internships<br>Info Session<br>Career Fair |
|   | Add Request +                  | Candidates                    | Office Hours<br>Room Reservation                                                            |
|   | <u>Add Request</u>             | Resource Library              |                                                                                             |

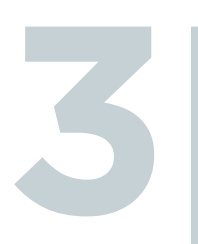

Enter event details and **select payment method**: Check, Purchase Order, Cash, or Credit Card for the convenience to pay immediately

| Credit Car | 1 | $\sim$ |
|------------|---|--------|

## **Submit** to save and manage requests

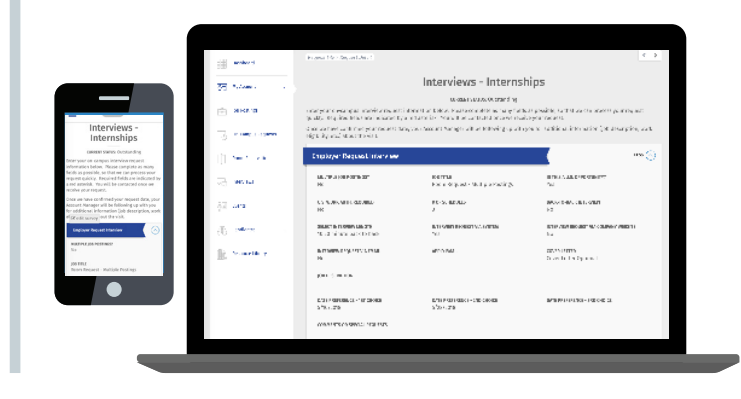

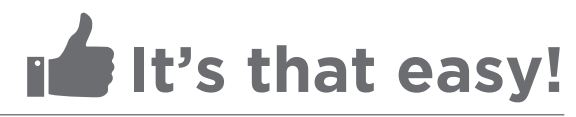